## **Registro elettronico Lampschool** valutazione del comportamento

Il registro Lampschool è stato adeguato alla recente normativa sulla valutazione al fine di rendere possibili, al momento, gli scrutini del primo quadrimestre.

All'interno di LS, **l'unico cambiamento** di rilievo che impatta direttamente sulle pratiche didattiche riguarda la **valutazione del comportamento**.

È stata inserita la possibilità di configurare i giudizi di comportamento in modo autonomo rispetto agli altri giudizi eventualmente usati.

La configurazione avviene, come sempre, dal **profilo admin.** Il menù è il seguente: > **Dati e Configurazione > Cambiamento Configurazione.** 

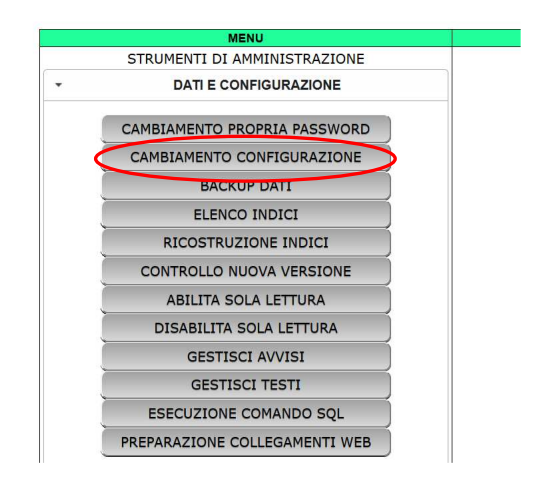

La maschera si presenta in questo modo:

|      |            |                                                                                                  |                       |   | 6   |
|------|------------|--------------------------------------------------------------------------------------------------|-----------------------|---|-----|
| voti | g09        | Giudizio abbreviato per valutazione equivalente a 9                                              | отт                   | 1 | l ^ |
| voti | g10        | Giudizio abbreviato per valutazione equivalente a 10                                             | ECC                   | 1 |     |
| voti | gc01       | Primo giudizio abbreviato per valutazione di comportamento (inserire NULL per non utilizzarlo)   | NULL                  | 1 |     |
| voti | gc02       | Secondo giudizio abbreviato per valutazione di comportamento (inserire NULL per non utilizzarlo) | NULL                  | 1 |     |
| voti | gc03       | Terzo giudizio abbreviato per valutazione di comportamento (inserire NULL per non utilizzarlo)   | NULL                  | 1 |     |
| voti | gc04       | Quarto giudizio abbreviato per valutazione di comportamento (inserire NULL per non utilizzarlo)  | NULL                  | 1 |     |
| voti | gc05       | Quinto giudizio abbreviato per valutazione di comportamento (inserire NULL per non utilizzarlo)  | NULL                  | 1 |     |
| voti | gc06       | Sesto giudizio abbreviato per valutazione di comportamento (inserire NULL per non utilizzarlo)   | NULL                  | 1 |     |
| voti | gc07       | Settimo giudizio abbreviato per valutazione di comportamento (inserire NULL per non utilizzarlo) | PARZ_ADEG             | 1 |     |
| voti | gc08       | Ottavo giudizio abbreviato per valutazione di comportamento (inserire NULL per non utilizzarlo)  | ADEG                  | 1 |     |
| voti | gc09       | Nono giudizio abbreviato per valutazione di comportamento (inserire NULL per non utilizzarlo)    | CORR_PART             | 1 |     |
| voti | gc10       | Decimo giudizio abbreviato per valutazione di comportamento (inserire NULL per non utilizzarlo)  | ESEM                  | 1 |     |
| voti | giud02     | Giudzio per valutazione equivalente a 2                                                          | Scarso                | 1 |     |
| voti | giud03     | Giudzio per valutazione equivalente a 3                                                          | Scarso                | 1 |     |
| voti | giud04     | Giudzio per valutazione equivalente a 4                                                          | Insufficiente         | 1 |     |
| voti | giud05     | Giudzio per valutazione equivalente a 5                                                          | Mediocre              | 1 |     |
| voti | giud06     | Giudzio per valutazione equivalente a 6                                                          | Sufficiente           | 1 |     |
| voti | giud07     | Giudzio per valutazione equivalente a 7                                                          | Buono                 | 1 |     |
| voti | giud08     | Giudzio per valutazione equivalente a 8                                                          | Distinto              | 1 |     |
| voti | giud09     | Giudzio per valutazione equivalente a 9                                                          | Ottimo                | 1 |     |
| voti | giud10     | Giudzio per valutazione equivalente a 10                                                         | Eccellente            | 1 |     |
| voti | giudcomp01 | Primo giudizio per valutazione di comportamento (inserire NULL per non utilizzarlo)              | NULL                  | 1 |     |
| voti | giudcomp02 | Secondo giudizio per valutazione di comportamento (inserire NULL per non utilizzarlo)            | NULL                  | 1 |     |
| voti | giudcomp03 | Terzo giudizio per valutazione di comportamento (inserire NULL per non utilizzarlo)              | NULL                  | 1 |     |
| voti | giudcomp04 | Quarto giudizio per valutazione di comportamento (inserire NULL per non utilizzarlo)             | NULL                  | 1 |     |
| voti | giudcomp05 | Quinto giudizio per valutazione di comportamento (inserire NULL per non utilizzarlo)             | NULL                  | 1 |     |
| voti | giudcomp06 | Sesto giudizio per valutazione di comportamento (inserire NULL per non utilizzarlo)              | NULL                  | 1 |     |
| voti | giudcomp07 | Settimo giudizio per valutazione di comportamento (inserire NULL per non utilizzarlo)            | Parzialmente adeguato | 1 | ~   |
|      |            |                                                                                                  |                       |   |     |

Le voci su cui dovremo eventualmente intervenire sono quelle **da gc01 a gc10** e quella **da giudcomp01 a giudcomp10.** Nelle prime va inserita l'abbreviazione del giudizio, nelle seconde il giudizio completo.

Non è obbligatorio usare tutte le voci. Alcune scuole, infatti, scelgono di adottare un numero di giudizi inferiore ai dieci disponibili. Le voci non utilizzate, dovranno essere indicate al registro tramite l'inserimento della scritta NULL (tutto maiuscolo). È consigliabile utilizzare voci contigue e "marcare" come NULL le restanti. Se, ad esempio, un Istituto decidesse di utilizzare per il comportamento solo 4 giudizi, potrebbe definire i primi quattro, oppure gli ultimi 4. Cioè quelli corrispondenti ai voti da 1 a 4, o quelli corrispondenti ai voti da 7 a 10. Il dato numerico (il "voto") corrispondente, serve a LS unicamente per calcolare la media delle Proposte di voto e presentarci agli scrutini dei dati coerenti.

## **ATTENZIONE**

Molti istituti a questo punto dell'anno hanno già diversi voti inseriti nella maschera dedicata alla valutazione del comportamento.

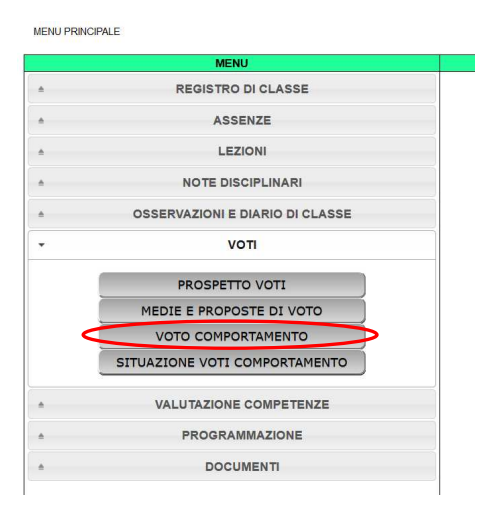

Purtroppo, **per non perdere le valutazioni eventualmente già inserite** nei primi mesi dell'anno, non è stato possibile procedere ad una completa ristrutturazione della maschera di inserimento. Le valutazioni da inserire sono ancora numeriche, dalla prossima versione di Lampschool si inseriranno direttamente i giudizi.

## Operazioni di scrutinio

Come sappiamo, le operazioni di scrutinio sono gestite in due momenti separati:

- 1. i docenti individualmente inseriscono dal loro profilo le proposte di voto per le rispettive materie e per il comportamento;
- 2. il Consiglio di Classe procede allo scrutinio in modo collegiale.

L'operazione 1) avviene richiamando l'apposita maschera dal menù > Voti > Medie e proposte di voto. Se nel corso dei mesi precedenti avremo inserito delle valutazioni riguardanti il comportamento attraverso l'apposita maschera (menù >Voti >Voto comportamento), nella colonna "Voti del periodo" ci apparirà la media numerica del comportamento. Starà poi ad ogni singolo docente decidere a quale delle valutazioni (nell'esempio sono 4), presenti nel menù a tendina, tale media potrà corrispondere.

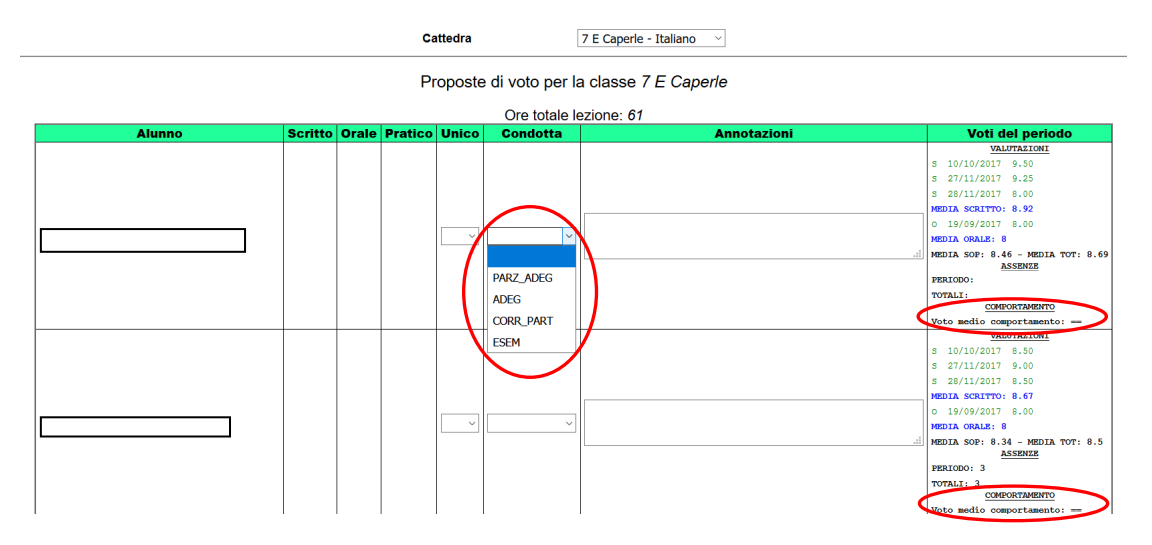

L'operazione 2) avviene richiamando, a cura del DS o di un suo delegato, la maschera apposita, che alla voce "Comportamento" presenterà **SOLO** i giudizi elaborati dall'Istituto (nell'esempio sono 4). Tali giudizi appariranno per esteso nelle schede. Nel form "Giudizio generale" va inserito il globale previsto dalla recente normativa anche per le scuole secondarie di primo grado.

| Tecnologia                            |   | ~ |  | j. |  |  |  |
|---------------------------------------|---|---|--|----|--|--|--|
| Musica                                |   | ~ |  | j. |  |  |  |
| Arte e immagine                       |   | ~ |  | j. |  |  |  |
| Ed. fisica                            |   | ~ |  | j. |  |  |  |
| Religione                             |   | ~ |  | l. |  |  |  |
| Mensa                                 | ~ |   |  | j. |  |  |  |
| Comportamento                         |   |   |  | j. |  |  |  |
| PARZ_ADEG<br>ADEG<br>CORR_PART<br>SEM |   |   |  |    |  |  |  |
| Registra scrutinio                    |   |   |  |    |  |  |  |